# データ使用量の設定

モバイルデータ通信の使用量を確認したり、使用を制限することが できます。 ■ データ使用量利用時の操作 データセーバー機能を設定する ホーム画面で 🔯 (設定) 🔿 その他 🔿 ネットワークと インターネット 🔿 データセーバー ラ データセーバーを 使用 ( 💿 表示) データセーバーを使用をタップするたびに、ON( / OFF ( OFF ) が切り替わります。 データセーバー機能の対象外とするアプリを設定す る ホーム画面で 🔯 (設定) ラ その他 ラ ネットワークと インターネット 🔿 データセーバー ラ モバイルデータの 無制限利用 🔿 対象外としたいアプリをタップ ( 🔵 表 示) ・アプリをタップするたびに、ON( 💽 ) / OFF ( 💷 ) が切り替わります。 モバイルデータを有効にするかどうかを設定する ホーム画面で 🔯 (設定) ラ その他 ラ ネットワークと インターネット 🔿 SIM 🔿 モバイルデータ ・モバイルデータをタップするたびに、ON( 💽 ) / OFF ( @FF ) が切り替わります。 ・USIMカードとeSIMを同時に利用している場合は、設定するSIM を選択してください。 Wi-Fiを使用したデータ使用量を確認する ホーム画面で 🔯 (設定) 🔿 [Wi-Fi] 🔿 [モバイルデータ] 以外の通信量 データ使用量の設定 1 ホーム画面で 🔯 (設定) ラ その他 ラ ネットワークとイン ターネット 設定 検索 自分の番号 ネットワークとインター ネット モバイル、WrFi、アクセスポイント 接続済みのデバイス Butterth のアドキ **アプリ** 最近使ったアプリ、デフォルトのアプ ● 通知 通知履際、会話 ■ パッテリー 100%

ストレージ 使用消み XX% - 空き容量 XX XX GB

# 2

| a |    |    |   |
|---|----|----|---|
|   | C  | ю  | И |
|   | æ) | 11 |   |
| ч |    |    |   |

| ÷  | ネットワークと1            | ′ン |
|----|---------------------|----|
| 4  | インターネット<br>Yimobile |    |
| 4  | SIM<br>Yimobile     | +  |
| ¥  | 機内モード               | œ  |
| 6  | デュアルSIM設定           |    |
| Ø  | テザリング<br>OFF        |    |
| 0  | データセーバー<br>OFF      |    |
| cq | <b>VPN</b><br>なし    |    |
| プロ | ライベート DNS           |    |
| _  |                     |    |

🏁 データ使用量画面が表示されます。

・USIMカードとeSIMを同時に利用している場合は、表示するSIMを 選択してください。

## アプリごとのデータ使用量を確認する

#### 1

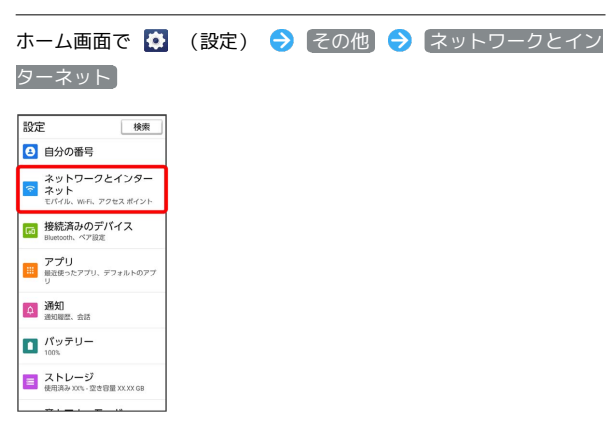

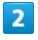

#### SIM

| ¢  | ネットワークとイ                  | (ン |
|----|---------------------------|----|
| 4  | インターネット<br>Yimobile       |    |
| 4  | SIM<br>Yimobile           | +  |
| ¥  | 機内モード                     | œ  |
| 6  | デュアルSIM設定                 |    |
| Ø  | テザリング<br>OFF              |    |
| 0  | データセーパー<br><sub>OFF</sub> |    |
| 69 | VPN<br>なし                 |    |
| プラ | ライベート DNS                 |    |

・USIMカードとeSIMを同時に利用している場合は、表示するSIMを 選択してください。

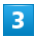

#### 「アプリのデータ使用量」

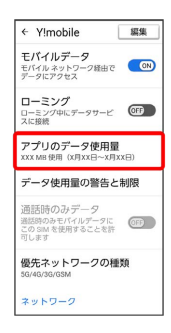

#### 🏁 アプリのデータ使用量画面で使用量を確認できます。

## 2

#### SIM

| ÷        | ネットワークと                   | イン          |
|----------|---------------------------|-------------|
| 4        | インターネット<br>Yimobile       |             |
| 4        | SIM<br>Yimobile           | +           |
| ¥        | 機内モード                     | <b>(11)</b> |
| ය        | デュアルSIM設た                 | Ê           |
| Ø        | テザリング<br>OFF              |             |
| 0        | データセーパー<br><sub>OFF</sub> |             |
| 69       | VPN<br>ธเ                 |             |
| プラ<br>自動 | ライベート DNS                 |             |

・USIMカードとeSIMを同時に利用している場合は、設定するSIMを 選択してください。

# 3

#### データ使用量の警告と制限

| ← Y!mobile                                            | 編集       |
|-------------------------------------------------------|----------|
| <b>モバイルデータ</b><br>モバイルネットワーク経由で<br>データにアクセス           |          |
| ローミング<br>ローミング中にデータサービ<br>スに接続                        | •        |
| アプリのデータ使用量<br>XXX MB 使用 (X月XX日~X月)                    | (⊟x      |
| データ使用量の警告と                                            | 制限       |
| 通話時のみデータ<br>過話時のみモバイルデータに<br>この SIM を使用することを許<br>可します | <b>@</b> |
| 優先ネットワークの種<br>5G/4G/3G/GSM                            | 類        |
| ネットワーク                                                |          |

#### 4

#### モバイルデータの使用サイクル

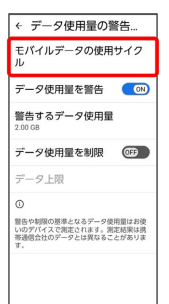

## 5

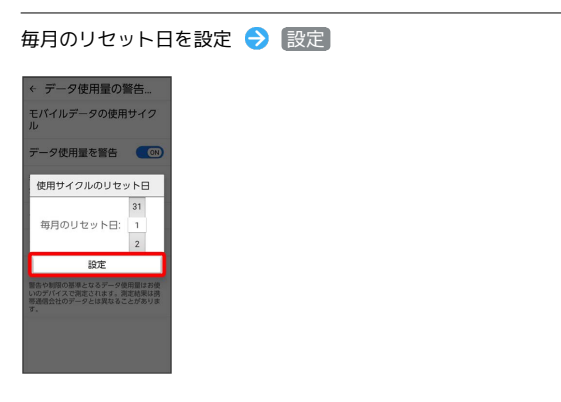

🏁 リセットする日の設定が完了します。

#### データ使用量が増加したときに警告する容 量を設定する

#### 1 ホーム画面で ♀ (設定) ◆ その他 ◆ ネットワークとイン ターネット ② 日分の番号 ③ 日分の番号 ③ 日分の番号 ④ 日分の番号 ③ オットワークとインター マイイム、Win, 7923 # (ノナ) ③ 脱露(3,0,07) パイス Windows (1,72) ④ 脱露(3,0,07) パイス ■ ジェロット (1,72) ● ジェロット (1,72) ● ジェ

# 2

SIM

| ¢        | ネットワークと-                  | イン  |
|----------|---------------------------|-----|
| 4        | インターネット<br>Yimobile       |     |
| 4        | SIM<br>Yimobile           | + - |
| ¥        | 機内モード                     | œ   |
| ය        | デュアルSIM設定                 |     |
| Ø        | テザリング<br>OFF              |     |
| 0        | データセーバー<br><sub>OFF</sub> |     |
| 69       | VPN<br>なし                 |     |
| プラ<br>自動 | ライベート DNS                 |     |

・USIMカードとeSIMを同時に利用している場合は、設定するSIMを 選択してください。

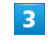

「データ使用量の警告と制限」

| ← Y!mobile                                            | 編集          |
|-------------------------------------------------------|-------------|
| モ <b>バイルデータ</b><br>モバイルネットワーク経由す<br>データにアクセス          | 2 <b>ON</b> |
| ローミング<br>ローミング中にデータサーヒ<br>スに接続                        | •           |
| アプリのデータ使用<br>XXX MB使用 (X月XX日~X)                       | ∎<br>∃xx⊟)  |
| データ使用量の警告                                             | と制限         |
| 通話時のみデータ<br>過話時のみモバイルデータに<br>この SIM を使用することを言<br>可します | •           |
| 優先ネットワークの <sup>3</sup><br>5G/4G/3G/GSM                | 種類          |
| ネットワーク                                                |             |

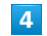

警告するデータ使用量

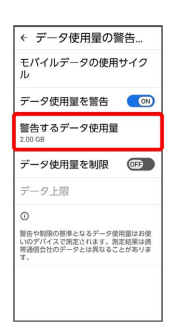

## 5

#### 警告する容量を入力 ラ 設定

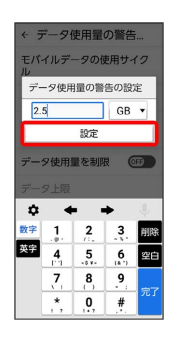

🏁 データ警告の容量の設定が完了します。

- データ使用量を警告
   が有効のときに利用できます。
- ・データ使用量は目安です。実際の使用量とは異なる場合がありま す。

## 自動通信・同期の設定変更について

設定を変更することで、自動通信による通信量を抑制できます。 設定変更の方法は次のとおりです。

| 項目                 | 説明                                                                         |
|--------------------|----------------------------------------------------------------------------|
| 位置情報               | 位置情報の利用を無効にします。詳しくは、<br>「位置情報」を参照してください。                                   |
| 自動同期               | アカウントに設定されている、アプリやデー<br>タの自動同期を無効にします。詳しくは、<br>「パスワードとアカウント」を参照してくだ<br>さい。 |
| バックグラウン<br>ドデータの通信 | バックグラウンドデータの通信を制限しま<br>す。詳しくは、「バックグラウンドのモバイ<br>ルデータ通信を制限する」を参照してくださ<br>い。  |
| 海外での通信             | 海外でのご利用の際に、通信しないよう設定<br>します。詳しくは、「データローミングの設<br>定を変更する」を参照してください。          |

#### モバイルデータ使用量の上限を設定する

## 1

ホーム画面で 🚺 (設定) ラ その他 ラ ネットワークとイン

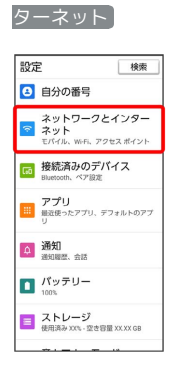

## 2

#### SIM

| ÷  | ネットワークとイ                  | ′ン |
|----|---------------------------|----|
| 4  | インターネット<br>Yimobile       |    |
| 4  | SIM<br>Yimobile           | +  |
| ÷  | 機内モード                     | œ  |
| ഒ  | デュアルSIM設定                 |    |
| Ø  | テザリング<br>OFF              |    |
| 0  | データセーパー<br><sub>OFF</sub> |    |
| 69 | VPN<br>ಇರಿ                |    |
| プラ | ライベート DNS                 |    |

・USIMカードとeSIMを同時に利用している場合は、設定するSIMを 選択してください。

#### 3

データ使用量の警告と制限

| ← Y!mobile                                                       | 編集        |
|------------------------------------------------------------------|-----------|
| モ <b>バイルデータ</b><br>モバイルネットワーク経由で<br>データにアクセス                     |           |
| ローミング<br>ローミング中にデータサービ<br>スに接続                                   | œ         |
| アプリのデータ使用量<br>XXX MB使用 (X月XX日~X月                                 | I<br>xx⊟) |
| データ使用量の警告と                                                       | 制限        |
| 通話時のみデータ<br><sup>通話時のみモバイルデータに</sup><br>この SIM を使用することを許<br>可します | <b>@</b>  |
| 優先ネットワークの種<br>5G/4G/3G/GSM                                       | EXA       |
|                                                                  |           |

## 4

データ使用量を制限
 ○
 ○
 ○
 ○
 ○
 ○
 ○
 ○
 ○
 ○
 ○
 ○
 ○
 ○
 ○
 ○
 ○
 ○
 ○
 ○
 ○
 ○
 ○
 ○
 ○
 ○
 ○
 ○
 ○
 ○
 ○
 ○
 ○
 ○
 ○
 ○
 ○
 ○
 ○
 ○
 ○
 ○
 ○
 ○
 ○
 ○
 ○
 ○
 ○
 ○
 ○
 ○
 ○
 ○
 ○
 ○
 ○
 ○
 ○
 ○
 ○
 ○
 ○
 ○
 ○
 ○
 ○
 ○
 ○
 ○
 ○
 ○
 ○
 ○
 ○
 ○
 ○
 ○
 ○
 ○
 ○
 ○
 ○
 ○
 ○
 ○
 ○
 ○
 ○
 ○
 ○
 ○
 ○
 ○
 ○
 ○
 ○
 ○
 ○
 ○
 ○
 ○
 ○
 ○
 ○
 ○
 ○
 ○
 ○
 ○
 ○
 ○
 ○
 ○
 ○
 ○
 ○
 ○
 ○
 ○
 ○
 ○
 ○
 ○
 ○
 ○
 ○
 ○
 ○
 ○
 ○
 ○
 ○
 ○
 <

#### 「データ上限」

5

| イルデ                     | -90                                                                    | 使用t                                                                            | ナイク                                                                                                    |
|-------------------------|------------------------------------------------------------------------|--------------------------------------------------------------------------------|----------------------------------------------------------------------------------------------------|
| 々徳田                     |                                                                        |                                                                                |                                                                                                    |
| > .cm                   | 量を警                                                                    | 悟                                                                              | ON                                                                                                    |
| するデ<br>B                | ータ伎                                                                    | 用量                                                                             |                                                                                                    |
| タ使用                     | 量を制                                                                    | 限                                                                              | ON                                                                                                    |
| タ上限<br>8                |                                                                        |                                                                                |                                                                                                    |
|                         |                                                                        |                                                                                |                                                                                                    |
| 制限の基準<br>パイスで注<br>会社のデ・ | 単となるう<br>制定されま<br>ータとは昇                                                | - タ使用<br>ます。別定<br>れること                                                         | 1量はお使<br>2結果は携<br>2がありま                                                                                                    |
|                         | するデ<br>B<br>タ使用<br>タ上限<br><sup>B</sup><br><sup>B</sup><br><sup>B</sup> | するデータ体<br>8<br>タ使用量を制<br>タ上限<br>35<br><sup>初期の基準となる55</sup><br>パイスで期定される<br>35 | するデータ使用量<br><sup>8</sup><br>タ使用量を制限<br>タ上限<br><sup>9</sup><br><sup>9</sup> |

# 6

上限値を入力 ⋺ 設定

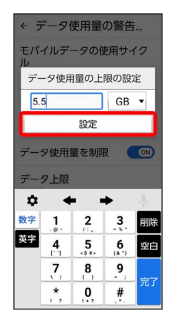

🏁 データ使用の上限値の設定が完了します。

#### バックグラウンドのモバイルデータ通信を 制限する

| 1                                        |      |   |     |   |        |      |   |
|------------------------------------------|------|---|-----|---|--------|------|---|
| ホーム画面で 🔯                                 | (設定) | • | その他 | € | [ネットワ· | ークとイ | ン |
| ターネット                                    |      |   |     |   |        |      |   |
| 設定 検索<br>3 自分の番号                         |      |   |     |   |        |      |   |
| ネットワークとインター<br>ネット<br>モバイル、WrFi、アクセスポイント |      |   |     |   |        |      |   |
| ま 接 続 済 み の デ バ イ ス Bluetooth、ペア 設 定     |      |   |     |   |        |      |   |
| <b>アプリ</b><br>豊政使ったアプリ、デフォルトのアプ<br>リ     |      |   |     |   |        |      |   |
| ▲ 通知<br>通知問題: 会話                         |      |   |     |   |        |      |   |
| ■ パッテリー<br>100%                          |      |   |     |   |        |      |   |
| ストレージ<br>使用済み XX% - 空き容量 XX.XX GB        |      |   |     |   |        |      |   |
|                                          |      |   |     |   |        |      |   |

# 2

SIM

| ¢  | ネットワークと-                  | イン |
|----|---------------------------|----|
| 4  | インターネット<br>Yimobile       |    |
| 4  | SIM<br>Yimobile           |    |
| ¥  | 機内モード                     | Œ₽ |
| ය  | デュアルSIM設定                 |    |
| Ø  | テザリング<br>OFF              |    |
| 0  | データセーバー<br><sub>OFF</sub> |    |
| 69 | VPN<br>なし                 |    |
| プラ | ライベート DNS                 |    |

・USIMカードとeSIMを同時に利用している場合は、設定するSIMを 選択してください。

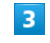

#### 【アプリのデータ使用量】

| ← Y!mobile                                          | 編集         |
|-----------------------------------------------------|------------|
| モ <b>バイルデータ</b><br>モバイルネットワーク経由<br>データにアクセス         | e 💽        |
| ローミング<br>ローミング中にデータサーと<br>スに接続                      | œ          |
| アプリのデータ使用<br>XXX MB使用 (X月XX日~X                      | 量<br>月XX日) |
| データ使用量の警告                                           | と制限        |
| 通話時のみデータ<br>過話時のみモパイルデータ<br>この SIM を使用することを<br>可します | E CEP      |
| 優先ネットワークの<br>5G/4G/3G/GSM                           | 種類         |
|                                                     |            |

### 4

制限したいアプリ名をタップ

| ¢  | モバイルデータ使用<br>x月x日~x月x日 ▼ |
|----|--------------------------|
| 0  | YouTube Music<br>XXX MB  |
| •  | YouTube<br>XXX MB        |
| G  | Google<br>XXX MB         |
| 25 | Android OS<br>X.XX MB    |
| e  | Gboard<br>XXX KB         |

# 5

| (バックグラウ                                           | ウント     | ヾ データ〕 | ( • | 表示) |  |
|---------------------------------------------------|---------|--------|-----|-----|--|
| ← モバイルデータと                                        | : Wi    | ]      |     |     |  |
| Google                                            |         |        |     |     |  |
| х月х日~-х月х日                                        | •       |        |     |     |  |
| 合計                                                | X XX MB |        |     |     |  |
| フォアグラウンド                                          | X XX MB |        |     |     |  |
| バックグラウンド                                          | ХВ      |        |     |     |  |
| パックグラウンドデ<br>ータ<br>バックグラウンドでのモバイ<br>ルデータの使用を有効にする |         |        |     |     |  |
| モバイルデータの無制<br>限利用<br>データセーバーが ON のとさで             | •       | ]      |     |     |  |

🏁 バックグラウンド通信の制限の設定が完了します。